SMTP 介接

# OMICard 操作手册

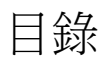

| 1. | 摘要    | ₹     |                  | 4  |
|----|-------|-------|------------------|----|
| 1  | .1.   | SMT   | <sup></sup> P 用途 | 4  |
| 1  | .2.   | 設定    | ミ步驟              | 4  |
| 1  | .3.   | SMT   | P 設定參數           | 4  |
| 2. | OMI   | Card  | 設定               | 5  |
| 2  | .1.   | 登入    | OMICard          | 5  |
| 2  | .2.   | 將N    | lewerMail 啟用     | 5  |
| 3. | SMT   | P 設   | 定參數              | 6  |
| 3  | .1.   | 通訊    | 1埠與加密等級          | 6  |
| 3  | .2.   | 25 P  | Port 不加密         | 6  |
| 3  | .3.   | 465   | Port,SSL 加密      | 7  |
| 3  | .4.   | TLS   | (STARTTLS)       | 7  |
| 4. | SMT   | P 測   | 試                | 8  |
| 4  | .1.   | 網頁    | 頁式 SMTP 測試       | 8  |
| 4  | .2.   | 網頁    | 頁式 SMTP 示範測試     | 8  |
|    | 4.2.2 | 1.    | Gmass.com 測試     | 8  |
|    | 4.2.2 | 2.    | Smtper.net 測試    | 9  |
|    | 4.2.3 | 3.    | 收取測試郵件           | 10 |
| 5. | 範例    | 间程式   | τ                | 12 |
| 5  | .1.   | Pyth  | non 程式範例         | 12 |
| 6. | 常見    | 目錯誤   | 员排除              | 14 |
| 6  | .1.   | SMT   | ₽ 資料填寫錯誤         | 14 |
| 6  | .2.   | 自有    | 頁網路阻擋對外使用 SMTP   | 14 |
| 7. | [進]   | 皆] SN | MTP 連線發送參數設定     | 15 |
| 7  | .1.   | X-He  | eader            | 15 |
| 7  | .2.   | X-He  | eader 範例         | 15 |
|    | 7.2.2 | 1.    | 不要追蹤開啟           | 15 |
|    | 7.2.2 | 2.    | 不要追蹤連結           | 16 |
|    | 7.2.2 | 1.    | 不要追蹤開啟及連結        | 16 |
|    | 7.2.2 | 1.    | 不要追蹤開啟及連結        | 17 |
|    | 7.2.2 | 1.    | 保留所有 To 檔頭       | 17 |
|    | 7.2.2 | 1.    | 保留所有 Cc 檔頭       | 17 |

|    | 7.2.1.  | 不要過濾名單1      | L7 |
|----|---------|--------------|----|
| 8. | 附錄 A: E | mailOptions1 | 18 |

1. 摘要

1.1. SMTP 用途

發電子報可以就如同發 Outlook 一樣簡單。

透過沛盛 SMTP 發送,企業 IT 跟開發人員,完全免掉管理郵件伺服器的成本,只要將對外郵件發送透 過沛盛郵件發信機即可。

1.2. 設定步驟

a. 先設定 OMICard · 啟用選項。

b. 設定 SMTP

1.3. SMTP 設定參數

SMTP Server : smtp.itpison.com

Port: 465

SSL 加密

需帳號認證,輸入 OMICard 登入帳號與密碼。

# 2. OMICard 設定

重要:SMTP 測試若還沒有設定完郵件 DNS(SPF、DKIM、DMARC),請勿使用公司 內部郵件地址信箱,因為會被公司的郵件服務器阻擋(請參考<mark>原因說明</mark>)。建議先 使用 Gmail 做測試,確認 SMTP 使用無誤,並設定完郵件 DNS 後,才使用公司郵 件測試。

# 2.1. 登入 OMICard

### 請由「沛盛資訊」官網進入「會員登入」 https://www.itpison.com/

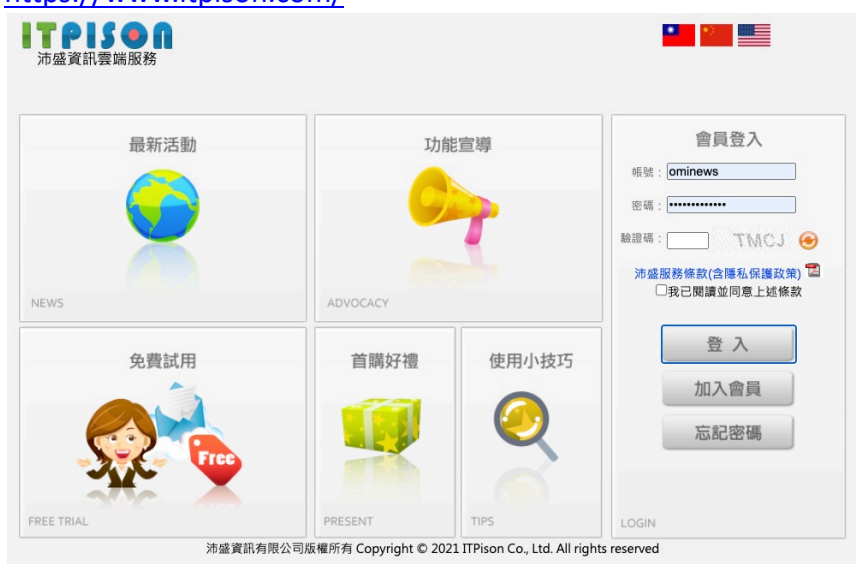

# 2.2. 將 NewerMail 啟用

用 OMICard 註冊帳號登入,如下圖,點選右上方「訊息」→「SMTP 設定」 選取「啟用」後儲存設定。

| 訊息               | 訊息 樣版                                                                                                    |               | 行銷   客戶 |       |      | 報表     | 任務    | 客    | 服    | 後台      |
|------------------|----------------------------------------------------------------------------------------------------|---------------|---------|-------|------|--------|-------|------|------|---------|
| 專案               | 郵件發送                                                                                                    | <u>SMTP設定</u> | 簡訊發送    | MMS發送 | 推播發送 | LINE發送 | 個人化設定 | 寄件設定 | 點擊追蹤 |         |
|                  |                                                                                                    |               |         |       |      |        |       |      |      |         |
| SMTP設定           |                                                                                                    |               |         |       |      |        |       |      |      | OMICARD |
| 帳號設定             |                                                                                                    |               |         |       |      |        |       |      |      |         |
| 登入設定             | 🗌 允許使用電                                                                                                    | 子郵件登入         |         |       |      |        |       |      |      |         |
| <b>郵件設定</b> ◎ 啟用 | ○停用                                                                                                    |               |         |       |      |        |       |      |      |         |
| 附件檔選項            | <ul> <li>所有附件檔,自動壓縮成一個壓縮檔。預設壓縮檔檔名:</li> <li>,解壓縮密碼:</li> <li>,解壓縮密碼:</li> <li>(空白表示不設定密碼)</li> <li>將附件檔解壓縮,解壓縮後檔案當作附件檔</li> <li>停用此功能</li> </ul> |               |         |       |      |        |       |      |      |         |

### 3. SMTP 設定參數

3.1. 通訊埠與加密等級

通訊埠是兩台電腦系統溝通通道,加密為在溝通過程中資料是否加密。在郵件傳輸中,國際間習慣保留給 SMTP 常見通訊埠為 25,587,465。傳輸過程加密則有 SSL 以及 TLS (STARTTLS)。

以傳輸加密協定 TLS 其實為 SSL 更新版,在 SSL 3.0 之後版本就改稱 TLS 1.0。但 SMTP 傳輸中所稱 TLS, 為「STARTTLS」,SSL 與 STARTTLS 差別在於,SSL 為當通信傳輸雙方建立起連線,即開始資料加密。但 STARTTLS 為連線建立之後,特別要求開始加密時,才進行加密。從架構上而言,SSL 對資料傳輸保護優於 STARTTLS。

任一通訊埠都可以選擇不同加密方式,雖然國際間有慣用通訊埠與對應加密方式,但 SMTP 服務器可以 明確列出,它所使用的通訊埠與加密,用戶端(Client)只要依照 SMTP 服務器所提供說明設定即可。

國際間慣用 SMTP 通訊埠

- 25: 是 SMTP 通訊協定最早也是最標準通訊埠,通常為不加密使用,但若通信雙方協議,也可以 設定為加密。
- 465: 常見為 SSL 通信埠使用,當今郵件系統多數採用此通訊埠並作加密。
- 587:常見提供給 TLS (STARTTLS) 使用。

除了以上慣用通信通訊埠,依照客戶要求,「沛盛資訊」可提供特定通訊埠供使用。

3.2. 25 Port 不加密

SMTP 伺服器: smtp.itpison.com (備用: smtp2.itpison.com) 帳號: OMICard 登入帳號 密碼: OMICard 登入密碼 通訊埠:25 加密等級:不加密

3.3. 465 Port · SSL 加密

SMTP 伺服器: smtp.itpison.com (備用: smtp2.itpison.com) 帳號: OMICard 登入帳號 密碼: OMICard 登入密碼 通訊埠: 465 加密等級: SSL

### 3.4. TLS (STARTTLS)

SMTP 伺服器: smtp.itpison.com (備用: smtp2.itpison.com) 帳號: OMICard 登入帳號 密碼: OMICard 登入密碼 通訊埠: 25,587 加密等級: TLS (STARTTLS)

Note: 採用加密 SSL 或 TLS (STARTTLS),不同的通信程式,有可能會驗證憑證是否相符。 smtp.itpison.com 所使用的加密憑證為沛盛資訊全網域憑證\*.itpison.com,因此若使用加密一直無法連 線到 SMTP 主機(如下),可改為連線 smtp.itpison.com SMTP 錯誤:無法連線到 SMTP 主機。Connection failed. stream socket enable crvptoo: Peer certificate CN='\*.ipison.com' did not match expected CN='smtp. itpison.com'

# 4. SMTP 測試

# 4.1. 網頁式 SMTP 測試

設定完畢後,可使用以下任一網頁式 SMTP 工具做測試:

- <u>https://www.gmass.co/smtp-test</u>
- https://www.smtper.net/
- https://dnschecker.org/smtp-test-tool.php
- 4.2. 網頁式 SMTP 示範測試
- 4.2.1. Gmass.com 測試

## 以下採用 <u>https://www.gmass.co/smtp-test</u> 作為測試示範

先輸入必要參數

SMTP Server: smtp.itpison.com

Port: 25 或 465(加密)

| SMTP Test Too                                                                                                    |                                |                 |             |                  |              |                |       |  |  |  |
|----------------------------------------------------------------------------------------------------|--------------------------------|-----------------|-------------|------------------|--------------|----------------|-------|--|--|--|
| Test your connection to Sendgrid, Mailgu                                                                                                    | n, Amazon SES, or any S        | MTP server. See | the exact S | SMTP "conversa   | tion" to hel | lp you trouble | shoot |  |  |  |
| email issues. FAQ.                                                                                                    |                                |                 |             |                  |              |                |       |  |  |  |
| Need a different SMTP service? Here's my technical                                                                                                    | review of popular SMTP service | s.              |             |                  |              |                |       |  |  |  |
|                                                                                                    |                                |                 |             |                  |              |                |       |  |  |  |
| SMTP Server                                                                                                    | Port                           |                 |             | Security         |              |                |       |  |  |  |
| smtp.newermail.com                                                                                                    | 25                             |                 |             | Auto             |              |                |       |  |  |  |
| Sendgrid Mailgun SMTP2GO sendinblue JangoSMTP                                                                                                    | 25 2525 465 587                |                 |             |                  |              |                |       |  |  |  |
| 1                                                                                                    |                                | Password        |             |                  |              |                |       |  |  |  |
| Image: Contract of Contract Contract of Contract of Contrac |                                |                 |             |                  |              |                |       |  |  |  |
| ominews                                                                                                    | From email address             |                 |             | To email address |              |                |       |  |  |  |
| ominews<br>From email address                                                                                                    |                                | To email ad     | idress      |                  |              |                |       |  |  |  |
| ominews From email address                                                                                                    |                                | To email ad     | idress      |                  |              |                |       |  |  |  |

SMTP 完整資料傳送過程

開始測試後,可在網頁中看到 SMTP 完整資料傳送過程

```
Connected to smtp://smtp.newermail.com:25/?starttls=when-available
<< 220 newermail.com Mail Service, NewerMail 5.9.0.1 ready at
>> EHL0 [172.31.10.74]
<< 250-newermail.com Hello [35.161.55.56]
<< 250-AUTH LOGIN PLAIN
<< 250-HELP
<< 250 OK
>> AUTH PLAIN AG9taW5ld3MAJGl0cGlzb24jcXdlcg==
<< 235 Authentication successful.
>> MAIL FROM:<smtptest@itpison.com>
<< 250 2.1.0 smtptest@itpison.com....Sender OK
>> RCPT TO:<itpworker@gmail.com>
<< 250 2.1.5 itpworker@gmail.com
>> DATA
<< 354 Start mail input; end with <CRLF>.<CRLF>
>> From: smtptest@itpison.com
>> Date:
>> Subject: SMTP test from smtp.newermail.com
>> Message-Id: <1JQGNTDGDEU4.YMIDK6FN0A3S2@WIN-AUIR3RRGP88>
>> To: itpworker@gmail.com
>> MIME-Version: 1.0
>> Content-Type: multipart/alternative; boundary="=-T0Z3FUVdYh56ThzTHinh1w=="
>>
>> --=-T0Z3FUVdYh56ThzTHinh1w==
>> Content-Type: text/plain; charset=utf-8
>>
>> Test message
>> --=-T0Z3FUVdYh56ThzTHinh1w==
>> Content-Type: text/html; charset=utf-8
>> Content-Id: <1JQGNTDGDEU4.24JD26ALSA451@WIN-AUIR3RRGP88>
>>
>> <b>Test message</b>
>> --=-T0Z3FUVdYh56ThzTHinh1w==--
>> .
<< 250 LaunchID=67239495
```

## 4.2.2. Smtper.net 測試

若有測試錯誤訊息,可採用不同的測試網站,避免是測試網站本身問題。

以下採用 https://www.smtper.net/作為測試示範

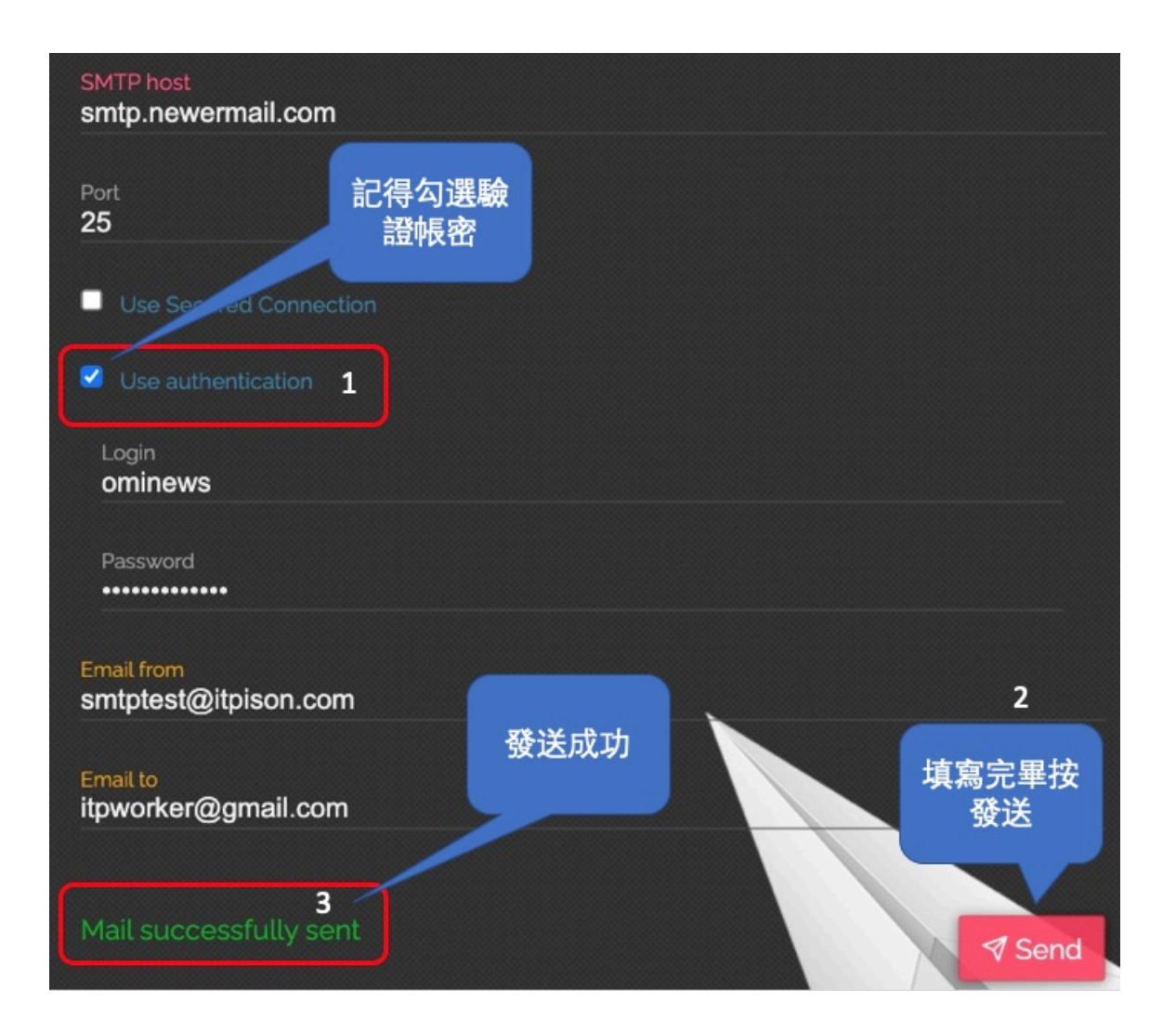

# 4.2.3. 收取測試郵件

隨後即可在收信箱中看到這封測試郵件,代表所有 SMTP 設定成功。若無法收到測試郵件,代表測試失 敗,可將上面的傳輸過程錯誤訊息,提供給沛盛資訊做檢查。

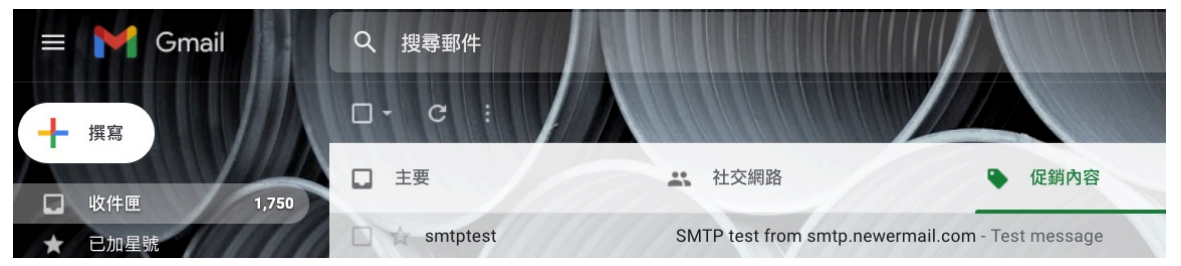

郵件內容僅有一段"Test message",但可以看到寄件人就是在 SMTP 測試網頁填入的資料。

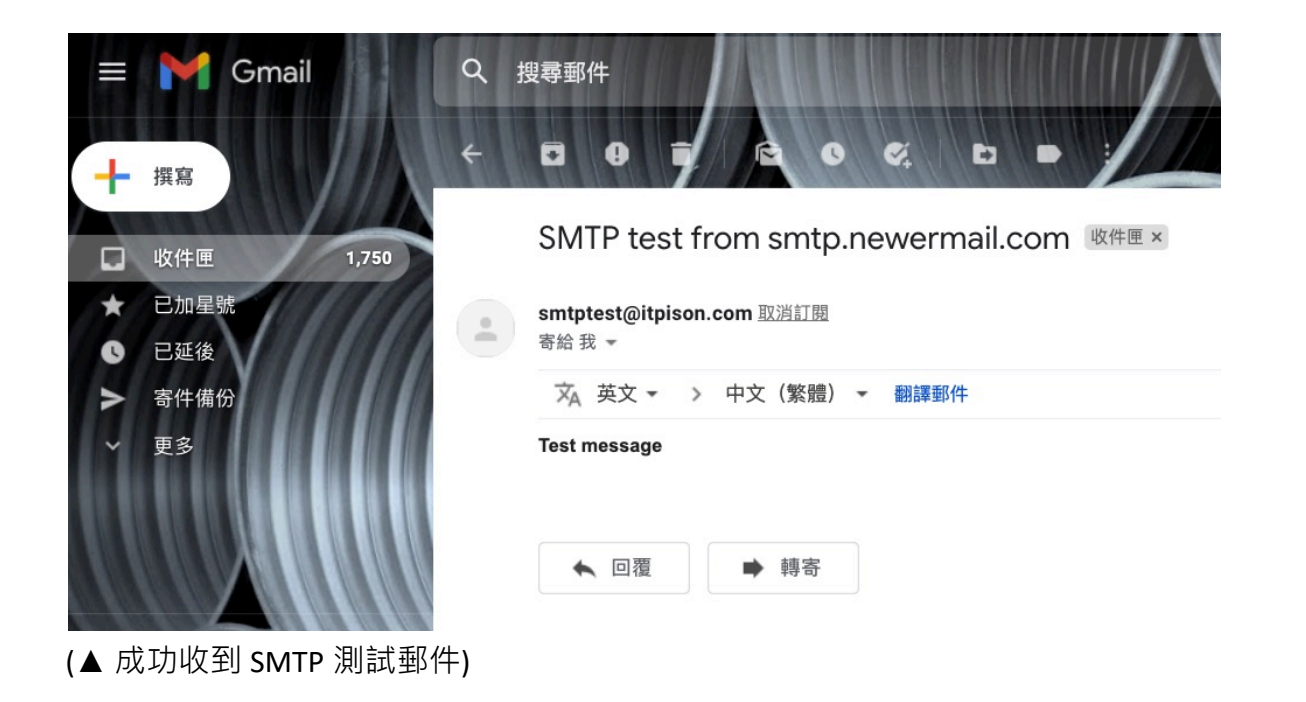

5. 範例程式

5.1. Python 程式範例

import smtplib from email.mime.multipart import MIMEMultipart from email.mime.text import MIMEText

```
# SMTP server configuration
smtp_server = "smtp.itpison.com"
smtp_port = 465
smtp_username = "登入名稱"
smtp_password = "登入密碼"
# Email content
from_email = "寄件者郵件地址"
from_name = "寄件者名稱"
to_email = "收件者郵件地址"
to_name = "收件者名稱"
```

```
reply_to_email = "回覆郵件地址" # 新增 Reply-To 地址
subject = "Test Mail"
```

```
html_body = """
這是測試信!!<br>
```

```
# Create message container
msg = MIMEMultipart("alternative")
msg["From"] = f"{from_name} <{from_email}>"
msg["To"] = f"{to_name} <{to_email}>"
msg["Subject"] = subject
msg["Reply-To"] = reply_to_email # 設定 Reply-To 標頭
```

```
# Attach the HTML body
msg.attach(MIMEText(html_body, "html"))
```

# try:

# Connect to the SMTP server

```
server = smtplib.SMTP_SSL(smtp_server, smtp_port)
server.login(smtp_username, smtp_password)
```

# Send email
server.sendmail(from\_email, to\_email, msg.as\_string())
server.quit()

print("Message has been sent")
except Exception as e:
 print(f"Message could not be sent. Error: {str(e)}")

## 6. 常見錯誤排除

6.1. SMTP 資料填寫錯誤

大多數的 SMTP 測試失敗,都是來自於設定錯誤請檢查

a. OMICard 後台的 NewerMail 選項有「啟用」。

b. 確實依照本說明書的 SMTP 參數設置

6.2. 自有網路阻擋對外使用 SMTP

若是使用家用動態 IP (光纖、ADSL), 行動通訊 4G/5G 頻寬、或是共享虛擬主機空間(例如 wordpress 建站),這些網路服務提供商都有可能阻擋對外 SMTP, 封鎖 port 25 無法對外連接。

如果你使用網頁式 SMTP 測試都能正常收到信件,但使用自有對外網路則遇到無法連線 smtp.itpison.comport 25,即代表你的網路封鎖了對外 SMTP port 25。通常需要有固定 IP 線路,才能夠 使用對外的 SMTP 連線 port 25。

7. [進階] SMTP 連線發送參數設定

註:此部分為進階選項,利用郵件檔頭(header)下達郵件發送指令。

7.1.X-Header

透過 Smtp 連線(25/465/587 SSL/TLS) · User 預設選項可以在 EmailUserLaunchSettingInfo 設 定 · 亦可在郵件檔頭加入 X- Hedaer 控制選項 · 以下選項可以同時合併使用:

1. JobName: 任務名稱, 檔頭名稱: X-JobName

2. RefNumber: 任務參考號碼,檔頭名稱: X-RefNumber

- 3. NextLaunchTime: 預約啟動時間, 檔頭名稱: X-NextLaunchTime
- 4. LaunchExpireTime: 啟動截止時間,檔頭名稱: X-LaunchExpireTime
- 5. LaunchType: 檔頭名稱:X-LaunchType
- 6. LaunchClass: 檔頭名稱:X-LaunchClass
- 7. LaunchOption: 檔頭名稱: X-LaunchOption
- 8. JobOption: 檔頭名稱: X-JobOption
- 9. ListOption: 檔頭名稱: X-ListOption
- 10. LinkOption: 檔頭名稱: X-LinkOption
- 11. SendOption: 檔頭名稱: X-SendOption
- 註:LaunchOption/JobOption...等等參數選項,請參閱 附錄 A: EmailOption

### 7.2.X-Header 範例

7.2.1. 不要追蹤開啟

X-LinkOption: 64 From: test@itpison.com To: test@gmail.com Subject: Test Sample

This is Test Email

Python 範例:

import smtplib from email.mime.text import MIMEText

# SMTP server configuration smtp\_server = "smtp.itpison.com" smtp\_port = 465 smtp\_username = "登入名稱" smtp\_password = "登入密碼"

# Email content
from\_email = "test@itpison.com"
to\_email = "test@gmail.com"
subject = "Test Sample"
custom\_header\_key = "X-LinkOption"
custom\_header\_value = "64"
body = "This is Test Email"

# Create email message msg = MIMEText(body, "plain") msg["From"] = from\_email msg["To"] = to\_email msg["Subject"] = subject msg.add\_header(custom\_header\_key, custom\_header\_value) # 加入自訂標頭

#### try:

# Connect to the SMTP server
server = smtplib.SMTP\_SSL(smtp\_server, smtp\_port)
server.login(smtp\_username, smtp\_password)

# Send email
server.sendmail(from\_email, to\_email, msg.as\_string())
server.quit()

print("Message has been sent")
except Exception as e:
 print(f"Message could not be sent. Error: {str(e)}")

### 7.2.2. 不要追蹤連結

X-LinkOption: 128 From: test@itpison.com To: test@gmail.com Subject: Test Sample

This is Test Email

#### 7.2.1. 不要追蹤開啟及連結

X-LinkOption: 192 From: test@itpison.com To: test@gmail.com Subject: Test Sample This is Test Email

7.2.1. 不要追蹤開啟及連結

X-LinkOption: 192 From: test@itpison.com To: test@gmail.com Subject: Test Sample

This is Test Email

# 7.2.1. 保留所有 To 檔頭

X-ListOption: 1 From: test@itpison.com To: test@gmail.com Subject: Test Sample

This is Test Email

# 7.2.1. 保留所有 Cc 檔頭

X-ListOption: 2 From: test@itpison.com To: test@gmail.com Subject: Test Sample

This is Test Email

# 7.2.1. 不要過濾名單

X-ListOption: 65536 From: test@itpison.com To: test@gmail.com Subject: Test Sample

This is Test Email

# 8. 附錄 A: EmailOptions

# 1. LaunchOption

- const int cLHRemoveFilesAfterCompleteOption=1;
- const int cLHRemoveDataAfterCompleteOption=2;
- const int cLHPendApproveOption=4; // pended launch after approved
- const int cLHAutoGenRefNumberOption=8;
- const int cLHProcessSubListOption=16;
- const int cLHNotCreateJobFolderOption=32; // launcher will use launch folder as job folder
- const int cLHNotCreateLaunchFolderOption=64; // requester save everyhing, string, filepath, in db
- const int cLHCreateJobOption=128; // requester creat job if possible
- const int cLHMLContentSampleListOption=256; // multi-launch content
- const int cLHCheckExtTimeOption=512; // Check StartTime, ExpireTime From LaunchExtTimeInfo
- const int cLHCheckListOption=1024; // Check List Count From LaunchCheckListInfo

## 2. JobOptions

- const unsigned int cJBDoResendMask=1;
- const unsigned int cJBActiveContentMask=2; // for asp or aspx dynamic merge content
- const unsigned int cJBCreateReportMask=4;
- const unsigned int cJBConvertHtmlToTextFormat=8;
- const unsigned int cJBDynaMergeMask=16; // use dyna merge
- const unsigned int cJBMergeDelMask=32; // user defined merge del
- const unsigned int cJBProcessOptionMask=64; // user defined Process option
- const unsigned int cJBBackupSendMessage=128; // backup a copy of EML
- const unsigned int cJBAuditSendMessage=256; // audit send EML
- const unsigned int cJBConvertContentToUTF8Mask=512;
- const unsigned int cJBAddContentLocationToHtml=1024;
- const unsigned int cJBGetSubjectFromHTMLTitleMask=2048;
- const unsigned int cJBAutoAdjustCharSetToContentCharSet=8192; // auto adjust charset according to email content otherwise adjust content accoring to job charset
- const unsigned int cJBAutoAdjustHeaderCharSetToContentCharSet=16384; // auto adjust subject, fromdisplay,replydisplay, todisplay charset as same as content
- const unsigned int cJBLandSameWebFolderOnly=32768; // if tracklayer > 0, only get the page from the same web folder
- const unsigned int cJBAutoGetLandPageMask = 131072;
- const unsigned int cJBConverTextToHTMLMask = 262144;
- const unsigned int cJBAddExternRefToEmailMask = 1048576;
- const unsigned int cJBSaveWebPageAsMht=2097152;
- const unsigned int cJBHtmlExtElementMask=134217728;
- const unsigned int cJBAddOutlookDeliveryReceiptMask =268435456;
- const unsigned int cJBAddOutlookReadReceiptMask =536870912;
- const unsigned int cJBRemoveFilesAfterComplete=2147483648;

3. LinkOption

- const unsigned int cLKConvertExtLinkToIntResource=1; // 0: convert cid, content-location images to link 1: convert link to cid
- const unsigned int cLKAddQStrToLinkMask=2; //•[§J√B•~ GA ∞—<sup>o</sup>∆

- const unsigned int cLKKeepDuplicateLinkMask=4;
- const unsigned int cLKAutoCleanLink=8; // remove amp; from link
- const unsigned int cLKAddBaseToUrl=16;
- const unsigned int cLKAutoGetLinkNameFromTextMask=32;
- const unsigned int cLKNotTrackOpenMask=64;
- const unsigned int cLKNotTrackAllLinkMask=128;
- const unsigned int cLKTrackNameLinkOnlyMask=256;
- const unsigned int cLKNotTrackMailToLinkMask=512;
- const unsigned int cLKTrackFrameLinkMask=1024;
- const unsigned int cLKNotTrackMMSMask=2048;
- const unsigned int cLKNotConvertMMSMask=4096;
- const unsigned int cLKNotConvertImageAsOpenLinkMask =8192;
- const unsigned int cLKTrackQRCodeLinkMask=16384;

#### 4. ListOption

- const unsigned int cLTKeepToHeader=1; // keep job's to
- const unsigned int cLTKeepCcHeader=2;
- const unsigned int cLTAutoAdjustInvalidList=8;
- const unsigned int cLTNoLineEsc=16;
- const unsigned int cLTRemoveUnsubMask=32;
- const unsigned int cLTRemoveDupMask=64;
- const unsigned int cLTRemoveBlackMask=128;
- const unsigned int cLTRemoveWhiteMask=256;
- const unsigned int cLTRemoveReturnMask=512;
- const unsigned int cLTSampleListOnly=1024;
- const unsigned int cLTSampleAndSendAll=2048;
- const unsigned int cLTCheckListFileTypeFromListContent=4096;
- const unsigned int cLTNotExpandToAddress=8192; // not add list column to to list
- const unsigned int cLTNotExpandCcAddress=16384; // not add list column cc to list
- const unsigned int cLTNotExpandBccAddress=32768; // not add list column bcc to list
- const unsigned int cLTBypassAllListProcessFilter=65536; // Bypass all list filtering and processing and Add List to NewListPool
- const unsigned int cLTRemoveDeliverMask = 131072;
- const unsigned int cLTRemoveResponseMask = 262144;
- const unsigned int cLTNotToRemoveSystemBlackMask=524288;
- const unsigned int cLTNotToRemoveSystemRemoveWhiteMask=1048576;

### 5. SendOption

- const unsigned int cSDSendListMask=15;
- const unsigned int cSDSendMainListOnly=0; // email onnly
- const unsigned int cSDSendMainListFirst=1; // email first > sms
- const unsigned int cSDSendSubListFirst=2; // sms first > email
- const unsigned int cSDSendSubListOnly=3; // sms only
- const unsigned int cSDSendBothList=4; // bth email and sms
- 6. FormerOption
  - a. Content
    - const int cFormerCTHtmlMask=1;
    - const int cFormerCTTextMask=2;

- const int cFormerCTAttachmentMask=4;
- const int cFormerCTMergeMask=8;
- const int cFormerCTSubjectMask=16;
- const int cFormerCTFromDisplayMask=32;
- const int cFormerCTReplyDisplayMask=64;
- const int cFormerCTToDisplayMask=128;

#### b. List

- const int cFormerLTUnknownMask=1; // not open
- const int cFormerLTOpenMask=2;
- const int cFormerLTOpenNotClickMask=4;
- const int cFormerLTClickMask=8;
- const int cFormerLTForwardMask=16;
- const int cFormerLTForwardOutMask=32;
- const int cFormerLTReturnMask=64;
- const int cFormerLTReplyMask=128;
- const int cFormerLTUnsubscribeMask=256;
- const int cFormerLTSubscribeMask=512;
- const int cFormerLTContactMask=1024;
- const int cFormerLTSendErrorMask=2048;
- const int cFormerLTClickNotOpenMask=4096;

### 7. AttachOption

- a. bit position
  - 1st bit: 0: no convert to link, 1 convert to link
  - 2nd bit: (only when 1st bit is 0) 0: no authenticate, 1 Authenticate Page
  - 3rd bit: (only when 1st bit is 1) 0: not track link , 1 track link
  - 4th bit: (only when 2nd bit is 1) 0: system show authenticate accept page 1: third Party show authenticate accept Page (when AuthenticateURI is presented)
  - 5th bit: (only when 2nd bit is 1 and only if 3rd bit is 0) 0: form post back to system (if AuthenticateURI is presented then 3rd part authenticate, otherwise system suthenticate), 1 form post directly to third Party authenticate Page (when AuthenticateURI is presented)
  - //6th bit: 0 form post, 1 form get
  - 6th bit: (only when 1st bit is 1) 0: one attchamen link one line 1: align all attachment links in one line
  - 7th bit: 1 convert attachment to PDF
  - 8th bit: 0: checksource is referer 1: checksource is ip
  - 9th bit: 1 Support Dynamic Merge, such asp, aspx
  - 10th bit: 1 compress attachment
  - 11th bit: 1 uncompress attachment
  - 12th bit: 1 check/determine attachment as email list by comparing system/user defined name (AttAsListFileName), usually check attachments from eml file
  - 13th bit: 1 support Dynamic function Merge
  - 14th bit: 1: track open
  - 15th bit: 1: track click
- b. const
  - const int cAttachConvertLinkMask=1;
  - const int cAttachAuthenticateMask=2;
  - const int cAttachTrackLinkMask=4;

- const int cAtachShowThirdPartyMask=8;
- const int cAttachPostThirdPartyMask=16;
- //const int cAttachGetMask=32;
- const int cAttachAlignLinkMask=32;
- const int cAttachConvertPDFMask=64;
- const int cAttachCheckSourceIPMask=128;
- const int cAttachSupportActiveMergeMask=256;
- const int cAttachCompressMask=512;
- const int cAttachUnCompressMask=1024;
- const int cAttachAsListFileMask=2048;
- const int cAttachSupportDynaMergeMask=4096;
- const int cAttachTrackOpenMask=8192;
- const int cAttachTrackClickMask=16384;

```
8. Link Position
```

```
enum eAddPosition
```

```
{
```

```
eTopLeft=0,
eTopMiddle=1,
eTopRight=2,
eBottomLeft=3,
eBottomMiddle=4,
eBottomRight=5,
eMergeLink=9
```

};

## 9. LinkType

- const int cLinkMask=255;
- const int cMergeLinkMask=256;
- const int cFrameLinkMask=512;
- const int cLandLinkMask=1024;
- const int cHTMLLinkMask=2048;
- const int cTextLinkMask=4096;
- const int cOpenLinkMask=8192;
- const int cQrcodeLinkMask=16384;
- const int cAddEmailMask=32768;
- const int cAddRefMask=65536;
- const int cAddQStrMask=131072;
- const int cNoUrlEncode=262144;
- const int cReadReciptMask=524288;

```
10. LinkClass
```

```
enum ELinkClassType
{
```

```
eRegularLink=0,
```

eOMISLink=1,

eApproveLink=2, eForwardLink=3, eUnsubscribeLink=4, eSubscribeLink=5, eContactLink=6, eAuthenticateLink=7, eRegisterLink=8, eOrderLink=9, eUpdateLink=10, eQuestionaryLink=11, eActivateLink=12, eFromActivateLink=13, eAgreeLink=14, eConfirmLink=15, eStateLink=16, eReceiptLink=17,

eEmailBodyLink=100,

```
eAttachmentLink=128,
eAttachReceipt=129,
eAttachReceipt2=130
```

```
};
```

-----

```
JobType=2 => DeliverType
```

```
enum EDeliveryType
{
    eEmail=0,
    eNews=1,
    eFax=100,
    ePaper=200
};
```

-----

```
JobType=1 => DeliverType
```

```
enum eDeliveryType
{
eSMS=0, // SMS
eMMS=1, // MMS
```

// for IM Message

```
eIM_MSN=11,
eIM_Skype=12,
eIM_Yahoo=13,
// for mobile app
eAppPush=100,
eLinePush=200,
eWeChatPush=300,
eIGPush=400
```

};